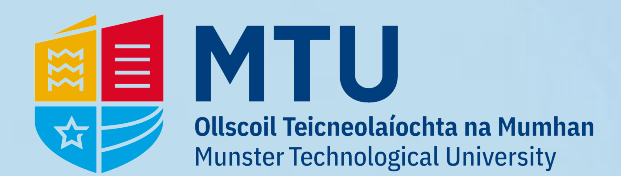

# Eduroam - PC

### 1 - Go to https://cat.eduroam.org/

Select 'Click here to download your eduroam installer'

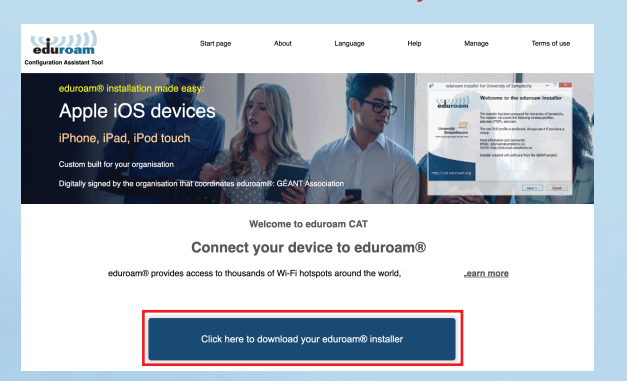

### 2 - A list of organisations will appear on the right. Type in *'Munster'* and then select the MTU installer:

### Click the installer to download

| Dublin Institute for Advanced Studies DIAS                                                  | Organisation Select your organisation                |
|---------------------------------------------------------------------------------------------|------------------------------------------------------|
| Irish Centre for High-End Computing (ICHEC)                                                 | Marata Takada da Ukiansik                            |
| National College of Art and Design                                                          | l Ireland                                            |
| Griffith College                                                                            |                                                      |
| EduCampus Services Limited                                                                  | Munster                                              |
| or search for an organisation, for example University of Oslo                               | Help, my organisation is not on the list             |
| Help, my organisation is not on the list Locate me more accurately using HTML5 Geo-Location | O Locate me more accurately using HTML5 Geo-Location |
| Show organisations in Ireland v show all countries                                          | Show organisations in Ireland Show all countries     |
|                                                                                             |                                                      |

## **3** - You will now see the installer for the OS of the device. *Click eduroam to downlad.*

Click Choose another installer if the one displayed is incorrect.

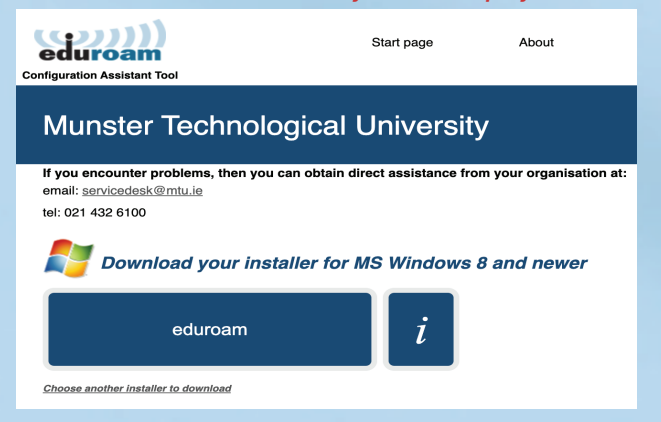

### **5** - Go through the installation steps.

### 4 - The installer will now download. Once completed, Open the file. *Download view subject to browser*

|                                                                                                    | CAT was                                                               | CAT was recently upgraded to version 2.1.0. Please report any |                                |            |                         |                            |   |
|----------------------------------------------------------------------------------------------------|-----------------------------------------------------------------------|---------------------------------------------------------------|--------------------------------|------------|-------------------------|----------------------------|---|
| eduroam                                                                                                    | Start page                                                            | About                                                         | Language                       | Help       | eduroam-W1<br>Open file | 0-MTU.exe                  |   |
| Munotor Toobhological Lipiu                                                                                                    | aroit <i>u</i>                                                        |                                                               |                                |            | See more                |                            |   |
|                                                                                                    | ersity                                                                |                                                               |                                |            |                         |                            |   |
| If you encounter problems, then you can obtain direct assist<br>email: infoCork@mtu.ie                                             | ance from your organisation a                                         | at:                                                           |                                |            |                         | 付 MTU                      | ~ |
| tel: 021 432 6100                                                                                                    |                                                                       |                                                               |                                |            |                         | Construction of the second |   |
| Welcome aboard the eduroam® user community!                                                                                        |                                                                       |                                                               |                                |            |                         |                            |   |
| Your download will start shortly. In case of problems with the a                                                                   | automatic download please use                                         | this direct link.                                             |                                |            |                         |                            |   |
| Dear user from Munster Technological University,                                                                                   |                                                                       |                                                               |                                |            |                         |                            |   |
| We would like to warmly welcome you among the several million<br>housands of universities, research centres and other places all o | users of eduroam®! From now over the globe. All of this comple        | on, you will be<br>tely free of cha                           | able to use internet a<br>rge! | ccess reso | urces on                |                            |   |
| Now that you have downloaded and installed a client configurato<br>this is our fancy name for 'username and password' or 'personal | r, all you need to do is find an eo<br>certificate') - and be online! | duroam® hotsp                                                 | ot in your vicinity and        | enter your | user credentials        |                            |   |
| Should you have any problems using this service, please always<br>help you out. You can reach them via the means shown above.      | contact the helpdesk of Munste                                        | r Technological                                               | University. They will          | diagnose t | ne problem and          |                            |   |
|                                                                                                    |                                                                       |                                                               |                                |            |                         |                            |   |

Back to downloads

#### Click 'No' Click 'Next' Click 'OK' eduroam installer for Munster Technological University × eduroam Welcome to the eduroam® installer eduroam eduroam his installer has been prepared for Munster Technological University. The installer will create the following wireless profiles: eduroam@, eduroam@ via partner. 2 eduroam® installer for Munster Technological University eduroam® installer for Munster Technological Unive... More information and comments: EMAIL: infoCork@mtu.ie WWW: your local eduroam@ support page This installer will only work properly if you are a member of Munster Technological University. Click OK to continue with installation. 🚺 MTU Do you want to enable access on wired interfaces? Installer created with software from the GEANT project. Yes No OK Cancel https://cat.eduroam.org Next > Cancel < Back Next > Cancel < Back Next > Cancel Click 'Finish' and connect to Wi-Fi **Enter your details:** Click 'Yes' Deduroam® installer for Munster Technological University 2 eduroam sinstaller for Munster Technological University Staff Username = MSNumber@mtuwifi.ie $\times$ User credentials You are about to install a certificate from a certification authority (CA) claiming to represent: Installation complete eduroam eduroam Student Username = RNumber@mtuwifi.ie Network profiles have been installed MTU Managed Radius CA Root Your system is ready. Windows cannot validate that the certificate is actually from "MTU Managed Radius CA Root". You should confirm its origin by contacting "MTU Managed Radius CA Root". The following number will assist you in this process: Password = Onetimesecret Link in Email Thumbprint (sha1): 9EBA2821 08C15D50 9BF02FC7 07B9FC1C 871F9965 MTU \*Password link can only be opened ONCE\* Warning: If you install this root certificate, Windows will automatically trust any certificate issued by this CA. Installing a certificate with an unconfirmed thumbprint is a security risk. If you click "Yes' you acknowledge this risk. Do you want to install this certificate? https://cat.eduroam.org Install Cancel Finish <u>Y</u>es <u>N</u>o